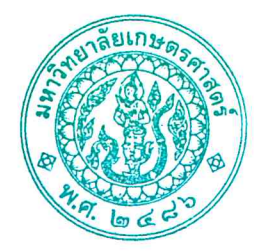

#### ประกาศโครงการบัณฑิตศึกษาสาขาบริหารธุรกิจ (สปท.) คณะบริหารธุรกิจ มหาวิทยาลัยเกษตรศาสตร์ เรื่อง รหัสนิสิตใหม่และรายชื่อผู้มีสิทธิ์เข้าศึกษาต่อในระดับบัณฑิตศึกษา หลักสูตรบริหารธุรกิจ มหาบัณฑิต (บธ.ม.) (รอบแรก) โครงการบัณฑิตศึกษาสาขาบริหารธุรกิจ (สปท.)

ตามที่โครงการบัณฑิตศึกษาสาขาบริหารธุรกิจ (สปท.) คณะบริหารธุรกิจ มหาวิทยาลัยเกษตรศาสตร์ ได้เปิดรับสมัครบุคคลทั่วไปเพื่อสอบคัดเลือกเข้าศึกษาต่อในระดับบัณฑิตศึกษา หลักสูตรบริหารธุรกิจมหาบัณฑิต (บธ.ม.) คณะบริหารธุรกิจ มหาวิทยาลัยเกษตรศาสตร์ และได้ดำเนินการสอบคัดเลือกเป็นที่เรียบร้อยแล้ว

จากผลการสอบข้อเขียนและสอบสัมภาษณ์ โครงการบัณฑิตศึกษาสาขาบริหารธุรกิจ (สปท.) จึงขอ ประกาศรายชื่อผู้ผ่านการสอบคัดเลือกและมีสิทธิ์เข้าศึกษาในระดับบัณฑิตศึกษา หลักสูตรบริหารธุรกิจมหาบัณฑิต (บธ.ม.) คณะบริหารธุรกิจ มหาวิทยาลัยเกษตรศาสตร์ ประจำปีการศึกษา ๒๕๖๘ จำนวนทั้งสิ้น ๓๕ ราย รายละเอียดปรากฏตามบัญชีรายชื่อ (เอกสารแนบท้าย ๑)

ทั้งนี้ให้ผู้มีสิทธิ์เข้าศึกษา (ตามเอกสารแนบท้าย ๑) เข้ารายงานตัวและยืนยันสิทธิ์การเข้าศึกษา ได้ตั้งแต่ วันพฤหัสบดีที่ ๖ มีนาคม – วันพฤหัสบดีที่ ๑๐ เมษายน ๒๕๖๘ ผ่านระบบออนไลน์ที่ <u>https://sp-regis.ku.ac.th</u> และสามารถชำระค่าธรรมเนียมการศึกษาได้ตั้งแต่วันพฤหัสบดีที่ ๖ มีนาคม – วันพฤหัสบดีที่ ๑๐ เมษายน ๒๕๖๘ (รายละเอียดตามเอกสารแนบท้าย ๒) หากผู้ที่ผ่านการสอบคัดเลือกและมีสิทธิ์เข้าศึกษาไม่รายงานตัวผ่านระบบ ออนไลน์ และไม่ชำระเงินภายในกำหนดวันและเวลาดังกล่าว โครงการฯ จะถือว่าท่านสละสิทธิ์ในการเข้าศึกษาต่อ

\***หมายเหตุ** โครงการฯ จะไม่คืนค่าธรรมเนียมการศึกษาทุกกรณี ทั้งนี้ตามประกาศของมหาวิทยาลัยเรื่อง กำหนด อัตราค่าธรรมเนียมการศึกษา สำหรับนิสิตโครงการบัณฑิตศึกษาสาขาบริหารธุรกิจ (สปท.) คณะบริหารธุรกิจ มหาวิทยาลัยเกษตรศาสตร์

จึงประกาศมาเพื่อทราบโดยทั่วกัน

ประกาศ ณ วันที่ ๑๒ มีนาคม พ.ศ. ๒๕๖๘

Jul ให้ (ว่าที่ร้อยตรี อ.ดร.จุล ธนศรีวนิชชัย) ประธานคณะกรรมการดำเนินงาน โครงการบัณฑิตศึกษาสาขาบริหารธุรกิจ (สปท.)

# รหัสประจำตัวนิสิตและรายชื่อผู้มีสิทธิ์เข้าศึกษาต่อระดับปริญญาโท ประจำภาคต้น ปีการศึกษา 2568

### โครงการบัณฑิตศึกษาสาขาบริหารธุรกิจ (สปท.) วิทยาเขตบางเขน คณะบริหารธุรกิจ

|       |                   | 9                               |             |                                                                                        |
|-------|-------------------|---------------------------------|-------------|----------------------------------------------------------------------------------------|
| ลำดับ | รหัสประจำตัวนิสิต | ชื่อ-นามสกุล                    | แผนการเรียน | เงื่อนไขการเข้าศึกษา                                                                   |
| 1     | 6815351424        | นางสาวภิญญาวีณ์ ธนากิจเกษมพันธ์ | แผน ข       | -                                                                                      |
| 2     | 6815351351        | นางสาวนนทิกาญจน์ ขุนพรหม        | แผน ข       | -                                                                                      |
| 3     | 6815351416        | นายภาศกร สื่อยรรยงศิริ          | แผน ข       | -                                                                                      |
| 4     | 6815351491        | นายศุภกร นนทะสุต                | แผน ข       | -                                                                                      |
| 5     | 6815351327        | นายณัฐวุฒิ จันทรากูร            | แผน ข       | -                                                                                      |
| 6     | 6815351475        | นางสาววิภาพร บรุณพันธ์          | แผน ข       | -                                                                                      |
| 7     | 6815351441        | นายรุจิโรจณ์ จีระสุนทรเวทย์     | แผน ข       | -                                                                                      |
| 8     | 6815351599        | นายเปรมหฤษฎ์ ทองขาวขำ           | แผน ข       | -                                                                                      |
| 9     | 6815351548        | นายอธิวัฒน์ หังสเนตร            | แผน ข       | -                                                                                      |
| 10    | 6815351483        | นางสาวศิรประภา พุ่มพวง          | แผน ข       | -                                                                                      |
| 11    | 6815351513        | ว่าที่ร้อยตรีหญิงสาวิตรี หนันแป | แผน ข       | -                                                                                      |
| 12    | 6815351289        | นายจิตวัต นัยยุติ               | แผน ข       | -                                                                                      |
| 13    | 6815351467        | นางสาววรัญญา อินทร์เลิศ         | แผน ข       | -                                                                                      |
| 14    | 6815351301        | นายชาญชัย เหล่าลาภะ             | แผน ข       | -                                                                                      |
| 15    | 6815351271        | นางสาวจันทกานต์ ภัทราบุญญากุล   | แผน ข       | -                                                                                      |
| 16    | 6815351581        | นางสาวเบญจวรรณ เจียมจิตร์กุล    | แผน ข       | นิสิตทดลองเรียน<br>เนื่องจากรอยื่นใบ<br>รายงานคะแนน<br>(Transcript) ฉบับ<br>จบการศึกษา |
| 17    | 6815351556        | นางสาวอัญชิษฐา พรรณพลีวรรณ      | แผน ข       | -                                                                                      |
| 18    | 6815351335        | นางสาวตวงทอง ศาสตรวิลัย         | แผน ข       | -                                                                                      |
| 19    | 6815351297        | นางสาวชนิภรณ์ กลิ่นแก้ว         | แผน ข       | -                                                                                      |
| 20    | 6815351505        | นางสาวศุภิสรา สุวรรณรัตน์       | แผน ข       | -                                                                                      |
| 21    | 6815351432        | นางสาวมะลิ วงศ์วันดี            | แผน ข       | -                                                                                      |
| 22    | 6815351386        | นางสาวพัชริดา ไทยสม             | แผน ข       | -                                                                                      |
| 23    | 6815351521        | นายสิทธิกร ฑีฆะกุล              | แผน ข       | -                                                                                      |
| 24    | 6815351602        | นางสาวสุธาสิน แก้วเรือง         | แผน ข       | -                                                                                      |

### สาขาวิชา บริหารธุรกิจ (ภาคปกติ) (XN 64) กลุ่มวิชาการจัดการ (แผน ข )

รหัสประจำตัวนิสิตและรายชื่อผู้มีสิทธิ์เข้าศึกษาต่อระดับปริญญาโท ประจำภาคต้น ปีการศึกษา 2568

โครงการบัณฑิตศึกษาสาขาบริหารธุรกิจ (สปท.) วิทยาเขตบางเขน คณะบริหารธุรกิจ

| ลำดับ | รหัสประจำตัวนิสิต | ชื่อ-นามสกุล                        | แผนการเรียน | เงื่อนไขการเข้าศึกษา |
|-------|-------------------|-------------------------------------|-------------|----------------------|
| 25    | 6815351319        | นางสาวช่อศรินทร์ จรูญวิตต์          | แผน ข       | -                    |
| 26    | 6815351360        | นางสาวบงกช กรวยทองกุล               | แผน ข       | -                    |
| 27    | 6815351394        | นางสาวภัทร์ทราภรณ์ พาคำตา           | แผน ข       | -                    |
| 28    | 6815351459        | นางสาววรัญญา ปรีการ                 | แผน ข       | -                    |
| 29    | 6815351378        | นางสาวผุสดี กองวิสัยสุข             | แผน ข       | -                    |
| 30    | 6815351572        | นางเบญจวรรณ ธราวุธ                  | แผน ข       | -                    |
| 31    | 6815351564        | นางสาวเธียรนลิน สัจจาวรสิทธิ์       | แผน ข       | -                    |
| 32    | 6815351343        | นายธนทัต คูเมือง                    | แผน ข       | -                    |
| 33    | 6815351408        | ว่าที่ร้อยตำรวจเอกหญิงภาพิมล นามไพร | แผน ข       | -                    |
| 34    | 6815351530        | นางสาวสุภาพร โนจักร                 | แผน ข       | -                    |
| 35    | 6815351262        | นางสาวกนกพร สุขเจริญ                | แผน ข       | -                    |

## สาขาวิชา บริหารธุรกิจ (ภาคปกติ) (XN 64) กลุ่มวิชาการจัดการ (แผน ข )

#### ขั้นตอนการรายงานตัวเข้าศึกษาต่อในระดับบัณฑิตศึกษา สาขาบริหารธุรกิจ

#### โครงการบัณฑิตศึกษาสาขาบริหารธุรกิจ (สปท.) คณะบริหารธุรกิจ

#### มหาวิทยาลัยเกษตรศาสตร์ วิทยาเขตบางเขน

#### ขั้นตอนการรายงานตัวของนิสิตใหม่

- ขั้นตอนที่ 1 การลงทะเบียนขอรับบัญชีผู้ใช้เครือข่ายนนทรี
- ขั้นตอนที่ 2 การกรอกข้อมูลประวัติ
- ขั้นตอนที่ 3 การพิมพ์ใบแจ้งหนี้ (KU 9)
   ตัวอย่างใบแจ้งหนี้ (KU 9)
- ขั้นตอนที่ 4 การลงทะเบียนเรียนนิสิตใหม่ (การลงทะเบียนเรียน รายวิชาตามแผนการศึกษา)

#### ขั้นตอนที่ 1 การลงทะเบียนขอรับบัญชีผู้ใช้เครือข่ายนนทรี

การยืนยันตัวบุคคลเพื่อใช้งานบัญชีผู้ใช้เครือข่ายนนทรี (ต้องทำให้ครบทุกขั้นตอน)

- 1. ขอรหัสผ่านบัญชีผู้ใช้เครือข่ายนนทรี ผ่านทางเว็บไซต์ <u>https://accounts.ku.ac.th</u>
- 2. จะปรากฎหน้าจอระบบบริหารบัญชีผู้ใช้เครือข่ายนนทรี (Nontri Account Management)
- 3. คลิกที่เมนู "การยืนยันข้อมูลส่วนบุคล (Personal information verification)"

#### 4. กรอกข้อมูลยืนยันตัวบุคคล ดังนี้ เลขประจำตัวประชาชน, รหัสนิสิต (ไม่ต้องมี b หรือ g นำหน้า), นามสกุล (ภาษาอังกฤษ) และเลือก Person Type เป็น นิสิต/Student (ต้องกรอกให้ครบที่รายการ)

5. คลิกที่ปุ่ม "ยืนยัน (Confirm)" เพื่อดำเนินการขั้นต่อไป

6. กำหนดรหัสผ่าน 2 ครั้งให้ตรงกันโดยรหัสผ่านจะต้องประกอบด้วยตัวอักษร ตัวเลข และอักขระพิเศษไม่น้อยกว่า
 8 ตัวอักษรและมีความยาวไม่เกิน 16 ตัวอักษรแล้วคลิกปุ่ม Change Password"

- 7. กำหนดคำถาม/คำตอบ ไว้สำหรับกรณีการกู้คืนรหัสผ่าน เสร็จแล้วคลิกปุ่ม "Save Answer"
- 8. กรอกข้อมูล Recovery Email เป็น email สำหรับกู้คืนรหัสผ่าน เสร็จแล้วกด Update
- \* หมายเหตุ ต้องนำ E-mail KU-Google (@ku.th) กรอกเพิ่มในประวัตินิสิตขั้นตอนที่ 2

| abc1234@gmail.com | 2 11 |
|-------------------|------|
| San a strange     |      |
| Nontri Account    |      |
| D b6012345678     |      |
| Google Email      |      |
| firstname.l@ku.th |      |
| Office 265 Email  |      |
| Unicesos Eman     |      |

รายละเอียดดังนี้

| Recovery Email                                             | หมายถึง อีเมล์สำรองที่ใช้สำหรับการกู้คืนรหัสผ่านของผู้ใช้งาน (ในกรณีที่ไม่มีชื่อีเมล์<br>ผู้ใช้งานสามารถกรอกอีเมลสำรองเพื่อตั้งค่าได้)<br>(Secondary e-Mail for recover your e-Mail. (Nontri Account))                                                                                            |
|------------------------------------------------------------|----------------------------------------------------------------------------------------------------|
| Nontri Account<br>บัญชีหลักของมหาวิทยาลัย                  | หมายถึง ชื่อบัญชีผู้ใช้เครือข่ายนนทรีใช้ ล็อกอินเข้าระบบสารสนเทศและระบบ<br>เครือข่ายของมหาวิทยาลัยอาทิ การลงทะเบียนเรียน โดยชื่อบัญชีของนิสิตจะเป็น b<br>หรือg ตามด้วยรหัสนิสิต (b = ป.ตรี/ g = ป.โท เอก)<br>(Name/Username of KU account for accessing to Information Systems<br>of University.) |
| Google Email<br>บัญซีซึ่งเป็นบริการเสริมของ<br>มหาวิทยาลัย | หมายถึงชื่อบัญชีอีเมล์ KU-Google for Education ภายใต โดเมน "@ku.th"<br>(E-mail name of KU-Google account)                                                                                                    |
| Office365 Email                                            | หมายถึง ชื่อบัญชี อีเมล์ KU-Microsoft live (บริการใหม) ภายใตโดเมน<br>"@live.ku.th"                                                                                                    |
| บัญชีซึ่งเปนบริการเสริมของ<br>มหาวิทยาลัย                  | (E-Mail name of Office365 account) New Services !!                                                                                                    |

เมื่อเสร็จแล้วคลิกปุ่ม "Logout" เพื่อออกจากระบบ (Then click "Logout" to log out.)

\*\*\*\*\*

# ขั้นตอนที่ 2 การกรอกข้อมูลประวัติ

1. เข้า <u>http://www.grad.ku.ac.th</u>

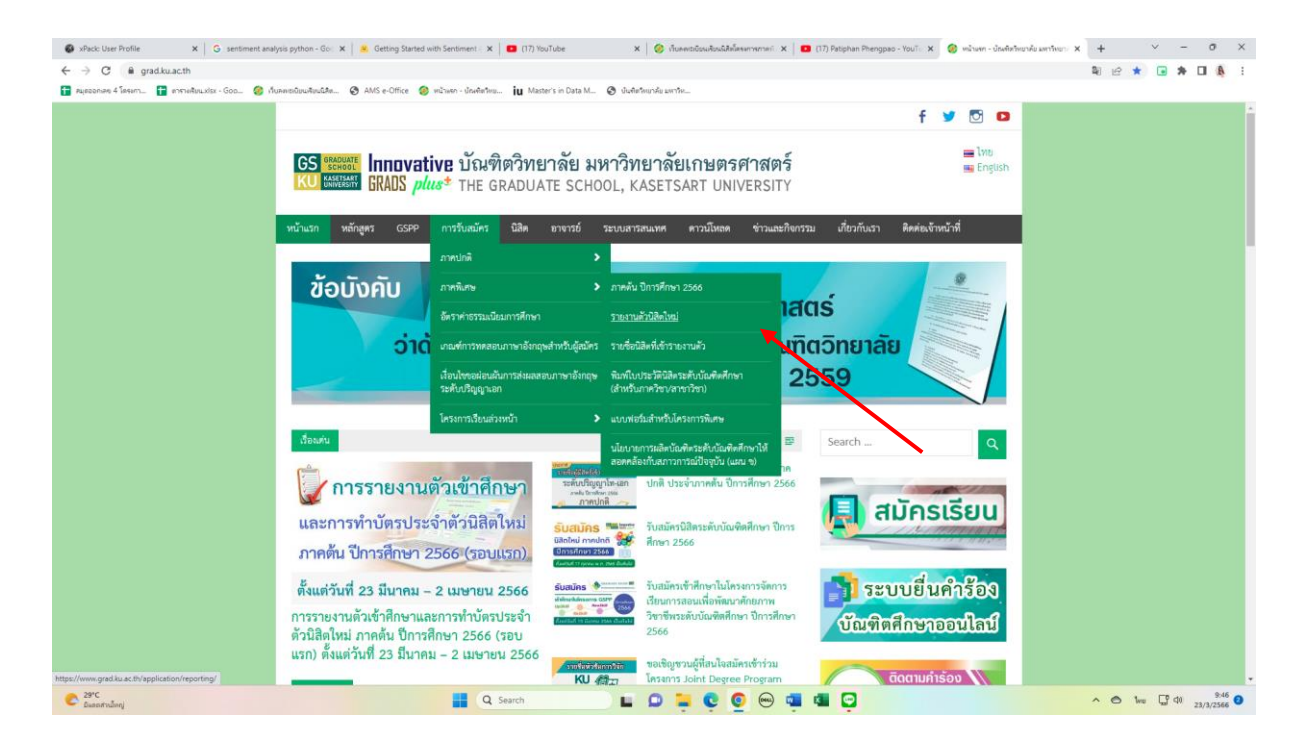

- เลือก หัวข้อผู้สนใจเข้าศึกษา คลิกที่ ภาคพิเศษ กรอกข้อมูลประวัตินิสิตใหม่
- 2. เลือก Link กรอกข้อมูลประวัตินิสิตใหม่ ภาคพิเศษ

| xPack: User Profile X G sentiment analysis py X                            | ເ 📔 🤗 Getting Started with Sr 🗙 📔 🖸 (17) ຜູ້ຫາຍຫາຍທຳ ທ 🚸 🗙 📔 🤣 ເກັບສະຫະລັບແຜ່ໂຫນົດໃຫ້ທີ່ 🛪 📔 💶 (17) Pati | phan Phengp: 🗙 🛛 🤣 ຫນ້າມຈາກ - ບັກມຈິສຈັ | พยาศั: 🗙 🥝 รายกามสำนัสปรีหม่ - ประก 🗙 🔗 ปร             | ninimu kuntuu x   +                |
|----------------------------------------------------------------------------|----------------------------------------------------------------------------------------------------|-----------------------------------------|--------------------------------------------------------|------------------------------------|
| $\leftrightarrow$ $\rightarrow$ C $\$ grad.ku.ac.th/application/reporting/ | (                                                                                                    |                                         |                                                        | 🕸 🖻 🗙 🖬 🍁 🖬 💺 🖬 🤱 🗄                |
| 🚼 สมุขออกเลข 4 โครงกา 🚼 ขารางคัญนมร่อง - Goo 🤣 เว็บส                       | ลพระมัยหมลังคมมีสิค 🤣 AMS e-Office. 🤣 หน้าแรก - บัดฟริฟไทย 🔃 Master's in Data M 🤡 บันพิตไทยาลัย มหาวั    | И                                       |                                                        |                                    |
|                                                                            |                                                                                                    |                                         | f 🎐 🖸                                                  | 0                                  |
|                                                                            |                                                                                                    |                                         |                                                        |                                    |
|                                                                            | GS ‱ Innovative บัณฑิตวิทยาลัย มหาวิทยาลั                                                                | ยเกษตรศาสตร์                            | 🔤 เทย<br>🔤 Engl                                        | Ish                                |
|                                                                            | KU MARKAN GRADS <i>plus</i> * THE GRADUATE SCHOOL, KASET                                                 | SART UNIVERSITY                         |                                                        |                                    |
|                                                                            |                                                                                                    |                                         |                                                        | -                                  |
|                                                                            | หน้าแรก หลักสูตร GSPP การรับสมัคร นิสิต อาจารย์ ระบบสารสนเทศ                                             | ดาวน์โหลด ช่าวและกิจกรรม                | เกี่ยวกับเรา ติดต่อเจ้าหน้าที่                         |                                    |
|                                                                            | บัณฑิตวิทยาลัย มหาวิทยาลัยเกษตรศาสตร์ > Applications > รายงานตัวนิสิตใหม่                                |                                         | Search                                                 |                                    |
|                                                                            | รวยงามตัวยิสิตใหม่                                                                                       |                                         |                                                        | •                                  |
|                                                                            | 3 194 เทพ.งทยพยพท                                                                                        |                                         | ตรวจสอบรายชื่อ (ภาคปกติ)                               |                                    |
|                                                                            | P to the test of the test                                                                                |                                         | > รายชื่อผู้มีสิทธิ์เข้าสอบ                            |                                    |
|                                                                            | ชั่นตอนการรายงานตัวนิสิตไหม่และลงทะเบียนเรียนออนไลน์                                                     | Link                                    | > รายชื่อผู้มีสิทธิ์เข้าศึกษา<br>> รายงานตัวบิสิตใหม่  |                                    |
|                                                                            | VÐ Account Nontri                                                                                        | Link                                    | > 104 INN 100M NU                                      |                                    |
|                                                                            | ระบบการลงทะเบียนเรียนออนไลน์ และพิมพ์ใบแจ้งหนี้ (KU9)                                                    | Link                                    | 70.                                                    |                                    |
|                                                                            | ระบบการลงทะเบียนเรียนออนไลน์ และพิมพ์ใบแจ้งหนี้ (KU9) วิทยาเจตศรีราชา                                    | Link                                    | ภาคปกติ                                                |                                    |
|                                                                            | ระบบการลงทะเบียนเรียนออนไลน์ และพิมพ์ใบแจ้งหนี้ (KU9) วิทยาเขตเฉลิมพระเกียรติ<br>จังหวัดสกลนคร           | Link                                    | โทร. 0-2942-8443 ช่อ 226<br>ภายใน (61)1184 - 7 ตุล 226 |                                    |
|                                                                            |                                                                                                    |                                         | E-mail : fgrakkc@ku.ac.th                              |                                    |
|                                                                            |                                                                                                    |                                         | ภาคพิเศษ                                               |                                    |
|                                                                            |                                                                                                    |                                         | โทร. 0-2942-8445 ต่อ 225<br>ภายใน (61)1184 - 7 ต่อ 225 |                                    |
|                                                                            |                                                                                                    |                                         | E-mail : fgranmnæku.ac.th                              |                                    |
|                                                                            |                                                                                                    |                                         |                                                        |                                    |
|                                                                            |                                                                                                    |                                         |                                                        |                                    |
|                                                                            | GRADS plust_ @rotoundness @eadership @tmost_@plendid                                                     | Copyright ©                             | 2016 The Graduate School, KasetsartUnivers             | ity                                |
|                                                                            |                                                                                                    |                                         |                                                        |                                    |
| C 29*C<br>Eucostruñenj                                                     | Q Search 🔲 🖬 🖸                                                                                           | 📮 😋 🧿 🚎                                 | 4                                                      | ∧ ⊘ 1wu 💭 Φ) 9348 🧿<br>23/3/2566 🔮 |

#### 3. Login ด้วยรหัสประจำตัวนิสิต และ หมายเลขประจำตัวประชาชน

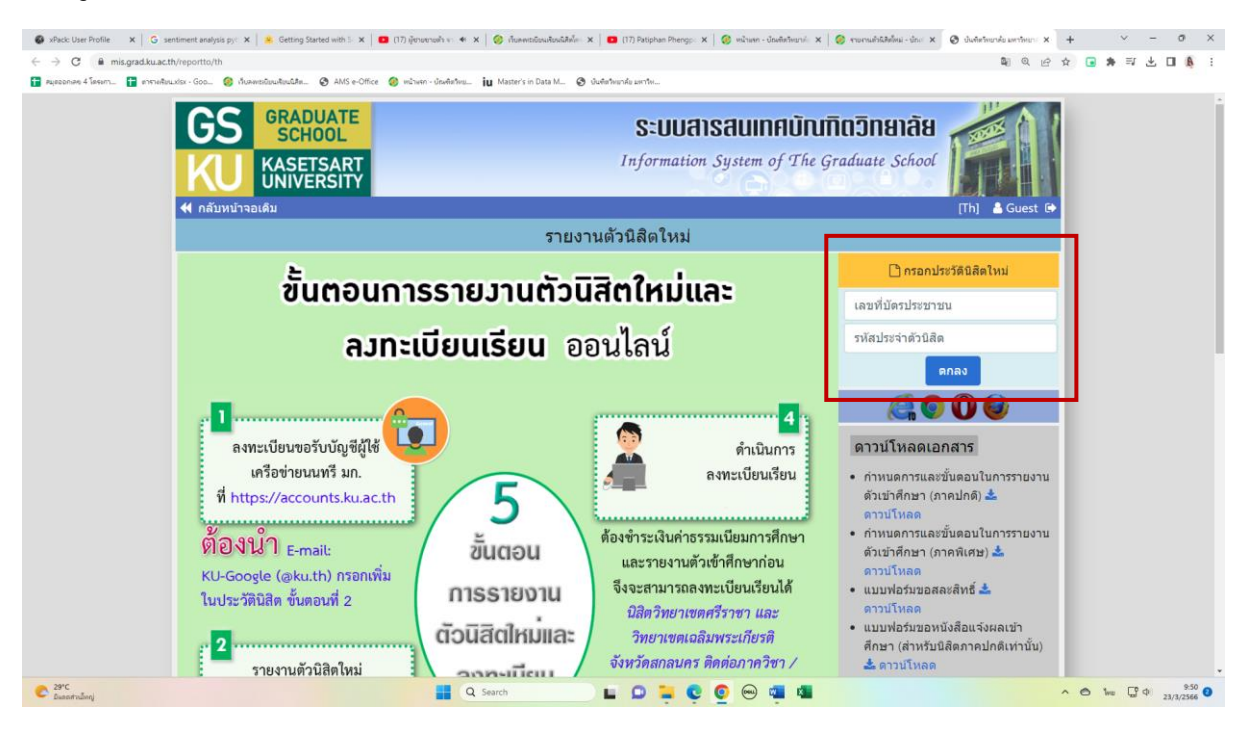

 กรอกข้อมูลส่วนตัวให้ครบทุกขั้นตอน และตรวจสอบชื่อ – นามสกุลอย่างละเอียด หากมีข้อผิดพลาด ให้แจ้งทางโครงการฯ เพื่อดำเนินการแก้ไข

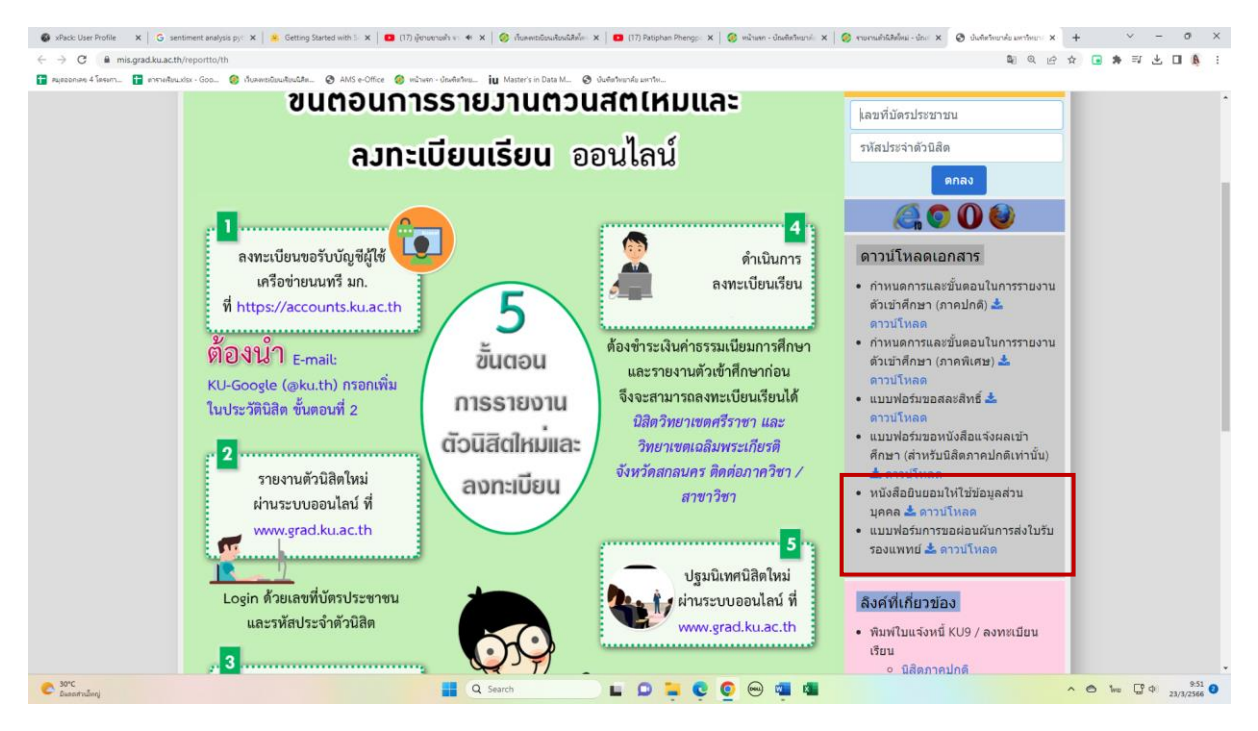

\* เอกสารเพิ่มเติมที่ต้องใช้แนบในการรายงานตัว

# ขั้นตอนที่ 3. การพิมพ์ใบแจ้งหนี้ (KU9)

1. เข้า <u>https://sp-regis.ku.ac.th/</u> (เว็บลงทะเบียนเรียนนิสิตโครงการภาคพิเศษ มก.)

| 🤣 เว็บลงทะเบียนเรียนนิสิตโครงการกาดพิแ 🗙 🕂                                                                                                    |                                                                                                    |                                                                                                    |                                                                                                    | – ø ×                                                                                                    |  |  |
|----------------------------------------------------------------------------------------------------|----------------------------------------------------------------------------------------------------|----------------------------------------------------------------------------------------------------|----------------------------------------------------------------------------------------------------|----------------------------------------------------------------------------------------------------|--|--|
| 🗧 🔶 C 🕐 luidaaaniu   sp-regiskuaath/index.php                                                                                                    |                                                                                                    |                                                                                                    |                                                                                                    |                                                                                                    |  |  |
| 🟥 sed 💁 savuru- fbusmba 🤗 vičnen - drušni ne 📰 MBA nuk. javišner 🔗 u 📑 neseconate 4 linen 😚 WRTS-Graduate Sch 🔤 ymba ku - Yahoo M 🔗 New Document 📑 anno disuksis - Goo »                                                                                                    |                                                                                                    |                                                                                                    |                                                                                                    |                                                                                                    |  |  |
| เว็บองหะเบียนเรียนนิสิตโครงการภาคพิเศษ มก.<br>เอชชิบ 3.1 (8 ผ.ศ. 2555)<br>พัฒนาโดยฝ่ายสารสนเทศ<br>ส่านิกปรีการคอมพิเตอร์ มก. จฬสสบบ โอยก เบล บางเชน ▼ Login วินที่ 26 กุมภาพันธ์ 2563                                                                                                  |                                                                                                    |                                                                                                    |                                                                                                    |                                                                                                    |  |  |
| หน้าแรก รายงาน                                                                                                    |                                                                                                    |                                                                                                    |                                                                                                    |                                                                                                    |  |  |
| ข่าวประชาสัมพับ                                                                                                    | เธ์                                                                                                    |                                                                                                    | การใช้งานเว็บสำหรับนิสิตใหม่ เว็บการล                                                                                                    | างทะเบียนเรียนนิสิต 🥂                                                                                               |  |  |
| เปิดระบบการตั้งค่า pattern และอัตราค่าธรรมเนียมการค้<br>เฉพาะนิสิตใหม่ระดับบัณฑิตศึกษา รหัสปี 63 ส่าหรั<br>ข่าระเงินค่าลงทะเบียนภาคการศึกษาแรกผ่านธนาคร ใ                                                                                                    | ใกษา ประจำภาคตัน ปี<br>มพิมพ์ใบแจ้งหนี้ (KU9<br>แระหว่างวันที่ 2 - 11 ร่                                                                                                    | ไการศึกษา 2563<br>J) ผ่าน Web และ<br>มีนาคม 2563 ๔๓๛                                                                                                    | 1. กรอกข้อมูลประวัติมิสิตไหม่ " มตตาม                                                                                                    | เคปกติ-พิเศษ (บางเขน-กาแพงแสน)<br>รักสูตรนานาขาติ<br>national Program)<br>isงการภาคพิเศษ<br>ayment)                 |  |  |
| ปฏิทินการศึกษา <b>ภาคปลาย ปีก</b>                                                                                                    | ารศึกษา 2562                                                                                                    |                                                                                                    | ้านสุดเด                                                                                                    | รงการภาคพิเศษ (เว็บเดิม)<br>เระเบ็ปเรือนา                                                                           |  |  |
| <ul> <li>ปฏิทันการศึกษา 1965 สำหรับนิสิตปัณฑิตวิทยาสย</li> <li>ปฏิทันการศึกษา 1962 สำหรับนิสิตปริญญาตรี</li> </ul>                                                                                                    |                                                                                                    |                                                                                                    | เว็บนี้ได้ออกแบบให้แสดง ใบแจ้งการป่าระเงิน และ ใบเสร็จริบเงิน เป็นเอกสาร PDF แสดงผล<br>ในบรามขอร์ กรณีบราวเชอร์ เช่น IE เป็นดัน ไม่แสดงผลเอกสาร PDF หรือเป็นหน้าว่างๆ ให้<br>เจ้านอส                                                                                                    | ดตามการองทะเบียนนิสิต<br>าจารย์ที่ปรึกษาออนไลน์                                                                     |  |  |
| หลักสูตรการชำระเงินค่าธรรมเนียมการ                                                                                                    | ศึกษาแบบ "เหมาจ่าย"                                                                                                    |                                                                                                    | ดีดด่อสอ                                                                                                    | ามความ                                                                                                    |  |  |
| -                                                                                                    |                                                                                                    |                                                                                                    | 1 (flefulsuosu Adobe Reader                                                                                                    | 5                                                                                                    |  |  |
| กำหนดการ                                                                                                    | หลักสูตรภาษาไทย                                                                                                    | หลักสูตรนานาชาติ                                                                                                    | 1. เปิดโปรแกรม Adobe Reader<br>(กรณีเครื่องคอมพิวเตอร์ไม่มีโปรแกรม Adobe Reader ให้ติดตั้ง โดยดาวน์โหลดที่นี่) <sup>*</sup> สำนักบ่<br>โทร. 0-                                                                                                    | เริ่หารการศึกษา<br>-2942-8200                                                                                       |  |  |
| <u>ก้าหมดการ</u><br>โครงการฯ เปิดรายวิชา                                                                                                    | หลักสูตรภาษาไทย<br>ก่อนวันที่ 3 ธ.ค.62                                                                                                    | หลักสูตรนานาชาติ<br>ก่อนวันที่ 7 ม.ค.63                                                                                                    | <ol> <li>เปิดโปรแกรม Adobe Reader</li> <li>สำนักบ</li> <li>(กรณีเครื่องคอมที่งเตอร์ไปมีโปรแกรม Adobe Reader ไฟดิตตั้ง โดยดาวบ์โพลตที่นี่)</li> <li>เพล. 0-</li> <li>2. คลิกมณุ Edit และ Preferences</li> <li>3. ตรนี้ตัวแวดร Categories: คลิตรหมวร Internet</li> </ol>                                                                                                    | เริ่หารการศึกษา<br>-2942-8200<br>การการเรียนการสอนและการสอบ                                                         |  |  |
| ทำหนดการ<br>โครงการา เปิดรายวิชา<br>โครงการา ตั้งคำบันทึกอัตราค่าธรรมเนียมการศึกษา                                                                                                    | <mark>หลักสูตรภาษาไทย</mark><br>ก่อนวันที่ 3 ธ.ค.62<br>ก่อนวันที่ 1                                                                                                    | <mark>หลักสูตรนานาชาติ</mark><br>ก่อนวันที่ 7 ม.ค.63<br>:8 พ.ย.62                                                                                                    | 1. เป็นไม่แหนาม Adobe Reader     * สำนาณ     (กรณีแล้วคอนสำเหลงรับไม่มีโปรแทรม Adobe Reader โห้ติดตั้ง โดยดาวบ์โหลดที่ปี)     2. คลิกมนุ Edit และ Preferences     สามมีครามปลังคอยางโหลดกเลือก Display PDF in browser     ร่างกาณ     ร่างกาณ     ร่างกณ     ร่างกณ      ร่างกณ      ร่างกณ      ร่างกณ      ร่างกณ      ร่างกณ      ร่างกณ      ร่างกณ      ร่างกณ      ร่างกณ      ร่างกณ      ร่างกณ      ร่างกณ      ร่างกณ      ร่างกณ      ร่างกณ      ร่างกณ      ร่างกณ      ร่างกณ      ร่างกณ | ริหารการศึกษา<br>-2942-8200<br>การการเรียนการสอนและการสอบ<br>8035-42<br>รัการคอมพิวเตอร์                            |  |  |
| กำหน่งการ<br>โครงการา เปิดรายวิชา<br>โครงการา ถึงค่าปันทึกอิตราค่าธรรมเนื่อมการศึกษา<br>นิติตใหม่ ป.โพ, ป.เอก รศิส 62 เข้าภาคปลาย ช่ารมงิน                                                                                                    | <mark>หลักสูตรภาษาไทย</mark><br>ก่อนวันที่ 3 ธ.ค.62<br>ก่อนวันที่ 1<br>20 - 26                                                                                                    | <mark>หลักสูตรนานาชาติ</mark><br>ก่อนวันที่ 7 ม.ค.63<br>18 พ.ย.62<br>พ.ย.62                                                                                                    | 1. เป็นโปรแหกรม Adobe Reader ** สำนักบา<br>(กรณีแล้วคอมสหังและรับไปมีโปรแหกรม Adobe Reader ไฟติดตั้ง โดยตาวน์โหลดที่ปี)<br>2. คลิกมาน Edit และ Preferences<br>3. กายให้รายการ Categories: คลิการบการ Internet<br>4. กายในหารมชอง Web Browser Options ไฟคลิกเลือก Display PDF in browser<br>5. คลิกปุ่ม OK.                                                                                                    | ริหารการศึกษา<br>-2942-8200<br>การการโฮนการสอนและการสอบ<br>8035-42<br>รัการคอมพิวเตอร์<br>-2562-0951-6              |  |  |
| กัวหมดการ<br>โครงการา เปิดรายวิชา<br>โครงการา เชิงท่ายันทึกอิตราดำธรรมเดียมการศึกษา<br>ชิติดใหม่ ป.โท, ป.เอก จหิส 62 เข้าภาคปลาย ข่าระเงิน<br>ชิติดปัจจุบัน ข่าระเงิน                                                                                                    | หลักสูตรภาษาไหย<br>ก่อนวันที่ 3 ธ.ค.62<br>ก่อนวันที่ 1<br>20 - 26<br>18 พ.ย 1 ธ.ค.62<br>เปิดช่วงสำนัก<br>2 - 13 ธ.ค.62<br>เชิดช่วงสำนัก<br>19 ธ.ค.62                                                                                                    | หลักสูตรบานาชาติ<br>ก่อนวันที่ 7 ม.ค.63<br>18 พ.ย.62<br>พ.ย.62<br>23 ธ.ค.62 - 16 ม.ค.63<br>พระการ<br>KU9 แบ่งเป็นสองช่วง<br>23 - 31 ธ.ค.62<br>1 - 16 ม.ค.63                                                             | 1. เป็นไม่แกรม Adobe Reader     * สำนักมา     (กรณีแล้วคอมสังเลยรับไม่มีโปรแกรม Adobe Reader โฟลีดดัง โลยคาวน์โหลดที่ปี)     2. คลิกเมนู Edit และ Preferences     3. กายให้าายการ Categories: คลิกายการ Internet     4. กายในการแหล่ง Browser Options โฟลลิกเลือก Display PDF in browser     5. คลิกนับ OK     6. ปิดโปรแกรม Adobe Reader     พากยังไม่สามารถแสดงเอกสารใด้ แนะนำโฟลองเปลี่ยนใช้บราวเซอร์อื่น เช่น Google     Chrome, Mozilla Firefox หรือ Internet Explorer เป็นต้น                                                                                                    | ริหารการศึกษา<br>2942-820<br>9035-42<br>9035-42<br>5576-931-6<br>2582-951-6<br>2541-3                               |  |  |
| ทำหมดการ<br>โครงการา เป็อรายวิชา<br>โครงการา ซึ่งราบันทึกอัตราค่าธรรมเดียมการศึกษา<br>มิสัตโหม่ ป.โท, ป.เอก รหัส 62 เข้าอาคปตาย ช่ารมเงิน<br>มิสัตปัจจุบัน ช่าระเงิน<br>มิสัตปัจจุบัน ช่าระเงิน                                                                                        | หลักสูตรภาษาไหย<br>ก่อนรับที่ 3 ธ.ค.62<br>ภ่อนรับที่ 1<br>20 - 26<br>18 พ.ย 1 ธ.ค.62<br>เป็นข่องสาว่า<br>2 - 13 ธ.ค.62<br>เขยายงสา<br>ถึงรับที่ 19 ธ.ค.62<br>3 - 6 ธ.ค.62                                                                                                    | หลักสูดรนานาชาติ<br>กอนวันที่ 7 ม.ค.63<br>18 พ.ย.62<br>74.0.62<br>23 ร.ค.62 - 16 ม.ค.63<br><b>19 พ.ย.</b><br>23 - 31 ธ.ค.62<br>1 - 16 ม.ค.63<br>7 - 10 ม.ค.63                                                           | 1. เป็นในมากาม Adobe Reader     * สำนักมา     (กรณีเสียงสองสมังและให้ไม่ไว้ในมากาม Adobe Reader ให้สืดตั้ง โดยตาวน์โหลดที่ปี)     155.0     2. คลักเมนู Edit และ Preferences     3. ภายในการการ Categories: ลกิภายการ Internet     4. ภายในการมาชองWeb Browser Options ให้คลักเลือก Display PDF in browser     5. คลักปุ่ม DK     6. มิตโปรมกาม Adobe Reader     พากอริ่งไม่สามารณแสดงสองสกรารีล แนะนำให้เสองเปลี่ยนใช้บราวเปลร์รับ เช่น Google     Chrome, Mozilla Firefox หรือ Internet Explorer เป็นห่า     ชัง อออ     ชั่นตอนนการดังคำระบบสำหรับแจ้าหน้าที่โครงการรา                                                                                                    | จ้างการที่ควา<br>-2942-8200<br>พราการัตมนารสอน<br>8055-42<br>18การคมพัฒนา<br>-2562-0551-6<br>-2562-0551-6<br>5541-3 |  |  |
| ทำหนดการ<br>โครงการา เปิดรายวิชา<br>โครงการา เรื่องาบนทึกอิตราค่าธรรมเรียมการศึกษา<br>มิสิตใหม่ ป.โพ, ป.เลก รทิส 62 เข้าภาคปลาย ช่าระเงิน<br>มิสิตปัจจุบัน ช่าระเงิน<br>มิสิตปัจจุบัน ช่าระเงิน<br>วินติมศาครัชน                                                                       | หลักสูตรภาษาไหย           ก่อนวันที่ 3 ธ.ค.62           ก่อนวันที่ 1           20 - 26           18 พ.ย 1 ธ.ค.62           เป็ลข่างสาทา<br>2 - 13 ธ.ค.62           ชยายเวลา<br>ถึงวันที่ 19 ธ.ค.62           3 - 6 ธ.ค.62           9 ธ.ค.62                                                                                    | <mark>นตักสูดรนานาชาติ</mark><br>ก่อนรับที่ 7 ม.ค.63<br>18 พ.ย.62<br>พ.ย.62<br>23 ธ.ค.62 - 16 ม.ค.63<br><b>เรา</b><br><b>Кป9 แบ่งเป็นกองห่วง</b><br>23 - 31 ธ.ค.62<br>1 - 16 ม.ค.63<br>7 - 10 ม.ค.63<br>13 ม.ค.63       | 1. เป็นไม่แกรม Adobe Reader     * สำนักมา     (กรณีเสี้งคอมหิวันอยู่ไม่มีโปรแกรม Adobe Reader ไฟลีดดัง โลยความโหลดที่ปี)     1. คุณามาย์ เป็น เมละ Preferences     3. คุณปรีเขายาร Categories: ลถึกรายการ Internet     4. คายในกรรมของ Web Browser Options ให้คลิกเลือก Display PDF in browser     5. โลยโปรแกรม Adobe Reader     พากย์งไม่สามารถแสดงเอกสารใต้ แนะนำให้ลองเปลี่ยนใช้บราวเชอร์อื่น เช่น Google     Chrome, Mozilla Firefox หรือ Internet Explorer เป็นต้น <u>ชิ้น เอย</u> <u>ชิ้นเดอนการตั้งค่าระบบสำหน้าเป้าโรงการรา</u> 1. ขณยิดสอนราชาร์ แอนสิการรับแสงารให้เคลิกปูม                                                                                                    | ซ้ารดารศึกษา<br>2942 200<br>การการร้อมและการสอบ<br>3035-42<br>3057-42<br>7562-0051-6<br>2562-0051-6<br>2541-3       |  |  |
| ทำหนดการ<br>โครงการา เปิดรายวิชา<br>ริดงการา ซึ่งส่าบันก็ภอตราค่ายรวมเบียมการศึกษา<br>นิสิตใหม่ ป.โพ, ป.เอก ราส 62 เข้าภาคปลาย ช่ารมงิน<br>มิสิตปัจจุบัน ช่างะเงิน<br>มิสิตปัจจุบัน ช่างะเงิน<br>มินติอากคเซียน<br>วันเรียกเกลเซียน<br>วันเอารายเบียนเรียน                             | หลักสูดรภาษาไหย           ก่อนบันที่ 3 ธ.ค.62           ก่อนบันที่ 3           ก่อนบันที่ 1           0         -26           18 พ.ย 15 ธ.ค.62           เป็ดข่วงสำรัก<br>2 - 13 ธ.ค.62           ชายานเลา<br>ถึงวันที่ 19 ธ.ค.62           3 - 6 ธ.ค.62           9 ธ.ค.62           9 - 13 ธ.ค.62                             | นต์กสูดรนานาชาติ<br>ก่อนวันที่ 7 ม.ค.63<br>18 พ.ย.62<br>พ.ย.62<br>23 ธ.62 - 116 ม.ค.63<br>Жป9 แม่งชิ้นสระมี                                                                                                    |                                                                                                    | ริการการศึกษา<br>2942 820<br>การการเรียนการสอบและการสอบ<br>3035-42<br>สีการคอมพิวแตงร์<br>2562-0051-6<br>2541-3     |  |  |
| กับเนลการ<br>โครงการา เปิดรายวิรา<br>โครงการา ซึ่งค่าปันทึกอิตราค่าธรรมเนียมการศึกษา<br>ปีสิตใหม่ ป.โท, ป.เอก จหิส 62 เข้าภาคปลาย ชำระเงิน<br>ปีสิตปัจจุบัน ชำระเงิน<br>รับสองระบอนของ<br>กับเมืองการเรียน<br>วันเมืองการเรียน<br>วันเมืองการเรียน<br>วันเองระบอริชา<br>วันสองระบอริชา | หลักสูดรภาษาไหย           ก่อนวันที่ 3 ธ.ค.62           ก่อนวันที่ 2           20 - 26           18 พ.ย. 1 ธ.ค.62           เป็นข่างสำนัก<br>2 - 13 ธ.ค.62           เป็นข่างสำนัก<br>2 - 13 ธ.ค.62           ชายาเวลา           ด้งวันที่ 19 ธ.ค.62           9 ธ.ค.62           9 - 13 ธ.ค.62           11 ธ.ค.62 - 16 ก.พ.63 | <b>หลักสูดระบามาสาติ</b><br>ก่อนในที่ 7 ม.ค.63<br>18 พ.ย.62<br>23 ธ.ค.62 - 16 ม.ค.63<br>23 ธ.ค.62 - 16 ม.ค.63<br>24 ธ.ค.62 - 16 ม.ค.63<br>7 - 10 ม.ค.63<br>13 ม.ค.63<br>13 ม.ค.63<br>13 - 17 ม.ค.63<br>25 ม.ค 22 ม.ค.63 |                                                                                                    | ร้างารการศึกษา<br>2942-8200<br>การการใชนการสอบและการสอบ<br>9035-42<br>8การคอมพัวแองร์<br>-2562-0951-6<br>2541-3     |  |  |

2. ใช้รหัสบัญชี และรหัสผ่าน <u>(บัญชีผู้ใช้เครือข่ายนนทรี</u>) Login เพื่อเข้าไปพิมพ์ใบแจ้งหนี้ KU 9

| xPack: User Profile × G sentiment analysis py: × G     G       | etting Started with S 🗙 🚺 💶 (17) ผู้ชายชายตัว จา 🔹 🗴 🧭 เว็บองหน่ะมัยนเพียง | มิสิทโกร 🗙 🧧 (17) Patiphan Phengpi 🗙 🛛 🧐 หน้ามรก - ปัณศัตร์หมากับ 🗙 🛛 🧐 รายกรมกำนิสิทโหม่ - ปัณ | .i x   @ บันพิศรีพยาสัย และรัดยาi x   +                                                                                                    |
|----------------------------------------------------------------|----------------------------------------------------------------------------|-------------------------------------------------------------------------------------------------|----------------------------------------------------------------------------------------------------|
| ← → C 🔒 sp-regis.ku.ac.th/index.php                            |                                                                            |                                                                                                 | 아 순 숫 🖬 🛧 🖬 💺 🖬 👰 :                                                                                                    |
| 音 สมุดออกเลข 4 โดรงกา 😭 ตารางสัมนมร่อง - Goo 🥝 เว็บลงชมปัญนสัม | รมนิสิต 🤣 AMS e-Office 🤌 หน้าพรก - บัณพิตรีหย 🔃 Master's in Data N         |                                                                                                 |                                                                                                    |
|                                                                | เว็บลง                                                                     | ทะเบียนเรียนนิสิตโดรงการภาดพิเศษ มก.                                                            |                                                                                                    |
| เวอร์ขั้น 3.1 (8 ต.ศ. 2555)                                    |                                                                            | ยไข่งาน ต้อ                                                                                     | the state of the state of the s |
| พัฒนาโดยฝ่ายสารสนเทศ                                           |                                                                            | 80000000000000000000000000000000000000                                                          | 2111 23 111181 2566<br>1383 055921 v.                                                                                                    |
| สำนักบริการคอมพิวเตอร์ มก.                                     |                                                                            |                                                                                                 |                                                                                                    |
| หน้าแรก สมาชิก ใบแจ้งหนี/ลงทะเบียนเรียน 🛩 ใบเสร้               | สรับเงิน (KUZ) รายงาน ภาคาไล่วย 2565                                       |                                                                                                 |                                                                                                    |
|                                                                |                                                                            | ข้อมูลสมาชิก : นิสิต                                                                            |                                                                                                    |
|                                                                | รนัสนิสัต                                                                  |                                                                                                 |                                                                                                    |
|                                                                | ชื่อ นามสกุล                                                               |                                                                                                 |                                                                                                    |
|                                                                | วิทยาเขต                                                                   | บางเขน                                                                                          |                                                                                                    |
|                                                                | ระดับการศึกษา                                                              | ปริญญาโท                                                                                        |                                                                                                    |
|                                                                | รหัสสาขาวิชา                                                               | XN64                                                                                            |                                                                                                    |
|                                                                | ชื่อสาขาริชา                                                               | บริหารธุรกิจ (สปท.)                                                                             |                                                                                                    |
|                                                                | ข้อโครงการ                                                                 | โครงการบัณฑิตศึกษาสาขาบริหารธุรกิจ (สปท.)                                                       |                                                                                                    |
|                                                                | สถานภาพนิสัต                                                               | นิสิตปัจจุบัน                                                                                   |                                                                                                    |
|                                                                | อาจารย์ที่ปรึกมา                                                           | ไม่มีรพัสอาจารย์ที่ปรึกษา . (00000)                                                             |                                                                                                    |
|                                                                | การลงหะ                                                                    | เบียน ภาคปลาย ปีการศึกษา 2565                                                                   |                                                                                                    |
|                                                                | วันข่าระเงินผ่านธนาคาร KU9                                                 |                                                                                                 |                                                                                                    |
|                                                                | วันลงทะเบียน                                                               | 22 พฤศจิกายน 2565 - 25 พฤศจิกายน 2565                                                           |                                                                                                    |
|                                                                | วันลงทะเบียนล่าข้า เพิ่ม-ถอน                                               | 28 พฤศจิกายน 2565 - 2 ฮันวาคม 2565                                                              |                                                                                                    |
|                                                                |                                                                            | สิทธิ์การลงทะเบียน :                                                                            |                                                                                                    |
|                                                                | สถานะการข่าระเงิน                                                          | ข่าระเงินแต้ว                                                                                   |                                                                                                    |
|                                                                |                                                                            | ดรวจสอบจำนวนเงินจากหน้าใบแจ้งหนึ                                                                |                                                                                                    |
|                                                                | สถานะรอทินิจ                                                               | •                                                                                               |                                                                                                    |
|                                                                | การลงทะเบยนเรยนแบบ                                                         | เหมาจาย                                                                                         |                                                                                                    |
| เวลาประมวลผล 0.148768901824951 วันาท์                          |                                                                            |                                                                                                 |                                                                                                    |
|                                                                |                                                                            |                                                                                                 |                                                                                                    |
|                                                                |                                                                            |                                                                                                 |                                                                                                    |
|                                                                |                                                                            |                                                                                                 |                                                                                                    |
|                                                                |                                                                            |                                                                                                 |                                                                                                    |
|                                                                |                                                                            |                                                                                                 |                                                                                                    |
|                                                                |                                                                            |                                                                                                 |                                                                                                    |
|                                                                |                                                                            |                                                                                                 |                                                                                                    |
| C Sort                                                         | Q Search                                                                   | 🖬 🖸 📜 💽 🥥 📟 🖏                                                                                   | ^                                                                                                    |
|                                                                |                                                                            |                                                                                                 |                                                                                                    |

 เลือกเมนู - >ใบแจ้งหนี้/ลงทะเบียน - >พิมพ์ใบแจ้งหนี้ KU 9 ในวันพฤหัสบดีที่ 6 มีนาคม - วัน พฤหัสบดีที่ 10 เมษายน 2568

| S xPack: User Profile                                          | 🗙 📔 G sentiment analysis pyt 🗙 📗                       | 🤒 Getting Started with Sr. 🗙 🚺 💶 (17) ຜູ້ຍາມຍານທີ່ ຈາ | 🔹 🗙 🥝 ກັບສາຫລັດເມພັນແລ້ວທີ່ສະ 🗴 💶 (17) Patiphan Phengp: 🗙 🛛 🍪 ຫລ້າຍສາ - ບັດເທັກຄ້າຍລາວ: 🗙 🖉 ຈາມການຄ້າລືອອີກມ | unei x   🕲 uurinteensie sentimenti x   + 🛛 – 🛛 X - |  |
|----------------------------------------------------------------|--------------------------------------------------------|-------------------------------------------------------|----------------------------------------------------------------------------------------------------|----------------------------------------------------|--|
| ← → C @ sp-regiskuszth/index.php     ◆ ☆ 교 多 되 と D ⑥           |                                                        |                                                       |                                                                                                    |                                                    |  |
| 😭 สมุดออกเลข 4 โดรงกา 🕻                                        | 📲 ตาราดสียนเสระ - Goo 🥝 เว็บลดชะ                       | มีชนเสียนนิสิย 🤡 AMS e-Office  หน้าพรก - บ้อนพืช      | inu 🗓 Master's in Data M 😵 บันพืดที่พบาลัย มหารัท                                                            |                                                    |  |
|                                                                |                                                        |                                                       | เว็บลงทะเบียนเรียนนิสิตโดรงการภาคพิเศษ มก.                                                                   |                                                    |  |
|                                                                | เวอร์ขัน 3.1 (8 ด.ศ. 2555)                             |                                                       | ดไปงาน คือ                                                                                                   | รับนี้ 22 ขึ้นกลม 2566                             |  |
|                                                                | พัฒนาโดยฝ่ายสารสนเทศ                                   |                                                       | uustorenee                                                                                                   | 121 121 121 121 121 121 121 121 121 121            |  |
| พบัวแรก สมุวชิก                                                | สานกรรการตอมพระเตอร มก.<br>ในแจ้งหนี้/องทะเบียนเรียน - | ในเสร็จรับเงิน (KU2) รายงาน ภาคปลา                    | n 2565                                                                                                    |                                                    |  |
|                                                                |                                                        |                                                       | ข้อมุลสมาชิก : มิสิต                                                                                         |                                                    |  |
|                                                                |                                                        | รงไสพิสัต                                             |                                                                                                    |                                                    |  |
|                                                                |                                                        | สื่อ มวมสออ                                           |                                                                                                    |                                                    |  |
|                                                                |                                                        | 546346                                                | 13400                                                                                                    |                                                    |  |
|                                                                |                                                        | ระดับการศึกษา                                         | 18000150                                                                                                    |                                                    |  |
|                                                                |                                                        | รพัสสาขาวิชา                                          | XN64                                                                                                    |                                                    |  |
|                                                                |                                                        | ชื่อสาขาวิชา                                          | บริหารธรกิจ (สปท.)                                                                                           |                                                    |  |
|                                                                |                                                        | ชื่อโครงการ                                           | โครงการมัณฑิตศึกษาสาขาบริหารชุรกิจ (สปุท.)                                                                   |                                                    |  |
|                                                                |                                                        | สถานภาพนิสัต                                          | นิสิตปัจจุบัน                                                                                                |                                                    |  |
|                                                                |                                                        | อาจารย์ที่ปรึกษา                                      | ไม่มีรหัสอาจารย์ที่ปรึกษา . (00000)                                                                          |                                                    |  |
|                                                                |                                                        |                                                       | การลงทะเบียน ภาคปลาย ปีการศึกษา 2565                                                                         |                                                    |  |
|                                                                |                                                        | วันข่าระเงินผ่านธนาคาร KU9                            |                                                                                                    |                                                    |  |
|                                                                |                                                        | วันลงทะเบียน                                          | 22 พฤศจิกายน 2565 - 25 พฤศจิกายน 2565                                                                        |                                                    |  |
| วันลงทะเบียนลำช้า เพิ่ม-กอน 28 พฤศจิกายน 2565 - 2 ธันวาคม 2565 |                                                        | 28 พฤศจิกายน 2565 - 2 ธันวาคม 2565                    |                                                                                                    |                                                    |  |
|                                                                |                                                        |                                                       | สิทธิ์การลงทะเบียน :                                                                                         |                                                    |  |
|                                                                |                                                        | สถานะการชำระเงิน                                      | ข่าระเงินแสว                                                                                                 |                                                    |  |
|                                                                |                                                        |                                                       | ตรวจสอบจำนวนเงินจากหน้าใบแจ้งหนึ่                                                                            |                                                    |  |
|                                                                |                                                        | สถานะรอที่นิจ                                         | •                                                                                                    |                                                    |  |
|                                                                |                                                        | การลงทะเบียนเรียนแบบ                                  | เหมาจำย                                                                                                    |                                                    |  |
| เวลาประบวลผล 0.148768901                                       | 824951 วีนาที                                          |                                                       |                                                                                                    |                                                    |  |
|                                                                |                                                        |                                                       |                                                                                                    |                                                    |  |
|                                                                |                                                        |                                                       |                                                                                                    |                                                    |  |
|                                                                |                                                        |                                                       |                                                                                                    |                                                    |  |
|                                                                |                                                        |                                                       |                                                                                                    |                                                    |  |
|                                                                |                                                        |                                                       |                                                                                                    |                                                    |  |
|                                                                |                                                        |                                                       |                                                                                                    |                                                    |  |
|                                                                |                                                        |                                                       |                                                                                                    |                                                    |  |
| C 30°C<br>มีและสารเม็คญ                                        |                                                        |                                                       | Q. Search 🔲 🖬 🖸 📜 👰 🥺 🖷 🛤                                                                                    | ^                                                  |  |

- 4. นำใบแจ้งหนี้ KU 9 ไปชำระค่าธรรมเนียมการศึกษาที่ธนาคารตามที่ระบุในใบแจ้งหนี้
- 5. ส่งสำเนาใบเสร็จ และสำเนาใบแจ้งหนี้ KU 9 ที่ชำระค่าธรรมเนียมการศึกษา เรียบร้อยแล้ว
- \*\*โดยวิธี นำสำเนาส่งมายังโครงการฯ (สปท.) ด้วยตนเอง หรือ<u>แสกน</u> (Scan) หรือรูปถ่ายที่ชัดเจน พร้อมทั้งเขียนชื่อ - นามสกุล รหัสนิสิต 671535xxxx และสาขาวิชาที่นิสิตรายงานตัว กลับมายัง โครงการฯ ทาง Email ที่ \*\*Email: cm-mba.bus@ku.th เพื่อที่ทางโครงการฯจะทำการรับรองการ ชำระเงินของนิสิตผ่านระบบ <u>เพื่อนิสิตจะได้ดำเนินการลงทะเบียนเรียนผ่านระบบออนไลน์ต่อไป</u>\*\*
  - 4. ติดต่อโครงการบัณฑิตศึกษาสาขาบริหารธุรกิจ (สปท.)
  - Email: cm-mba.bus@ku.th
  - เว็บไซด์โครงการบัณฑิตศึกษาสาขาบริหารธุรกิจ (สปท.)
     http://www.cm-mba.bus.ku.ac.th/cmmba2018
  - Facebook : www.facebook.com/cmmba.ku
  - Mobile : 081 831 2069
  - Tel : 02-5795355 ต่อ 1903